# **Tabroom Registration**

HELP!! How do I register my novices for Stennis?!

Step 1 - speechanddebate.org accounts (Slides 3-4)

- coaches & students

Step 2 - tabroom.com accounts (Slides 5-7)

- coaches, students, and judges

Step 3 - tabroom.com tournament registration

(Slides 8-10)

## Step 1. speechanddebate.org accounts

- 1. If *you* don't already have a coach's account on speechanddebate.org, you need to get that done FIRST. *If this is your first year coaching, you probably need to do this.* Once you've created an account, you will be able to link it to your school.
- 2. All of your novice students need to create their own speechanddebate.org accounts. You should *not* do this for them. *After* they have created their accounts and verified their email address, they'll need to log in and request to be linked to your school.

For both coach and student accounts, start at <a href="https://www.speechanddebate.org/join/">https://www.speechanddebate.org/join/</a>

## Step 1. speechanddebate.org accounts (Part 2)

3. Once students have requested to be linked to the school, you'll log into your account and approve their link request. This will add them to your roster.

Log in at <u>https://www.speechanddebate.org/account/#/</u>, then click **School Roster** on the left sidebar. There will be a button near the top of the page to approve pending requests. You should "create new" roster spots for each student, unless they were already on your roster for some reason. In that case, you'll link them to the name already on your roster.

Note: **Judges** (whether parents, community members, or non-coaching teachers) do **not** need to create a speechanddebate.org account. They DO need to create tabroom.com accounts (see next step).

## Step 2. tabroom.com accounts

- 1. If *you* don't already have a coach's account on tabroom.com, you need to get that done FIRST. (You'll use your speechanddebate.org account to do this.)
- All of your novice students and any judges <u>also need to create tabroom</u> <u>accounts.</u> (Their speechanddebate.org accounts do NOT help them do this.) And again, do not do this for them.
- 3. For both all accounts, start at

https://www.tabroom.com/user/login/new\_user.mhtml

#### +Coaches start here+

#### **↓**Students and Judges start here↓

Yes, even if they ARE NSDA members. It is poorly worded.)

## **NSDA School Advisors**

Import your Account & Roster automatically.

Login with your NSDA website login. Your school, list of

### **Non-NSDA Members**

If you're not a NSDA head coach, create a new Tabroom account:

## Step 2. tabroom.com accounts (Part 2)

3. Import your NSDA roster and link students.

Once you are logged into tabroom.com, click on your email address at the top of the page, then click the Competitors tab.

On the right side, click "Import NSDA Roster" and then approve any linking requests from students. (You can do this multiple times if you have students who join later. You don't have to wait on all of them.)

For new students, make sure to select the "Novice" switch in the row with their name.

## Step 2. tabroom.com accounts - Competitors Page

(requests for linking students will be at the top of the competitor list)

If a student does not have an email listed under "account," then they have not signed up for a tabroom account (or have not linked the account) and they <u>will not be able to</u> <u>compete</u> in online competition.

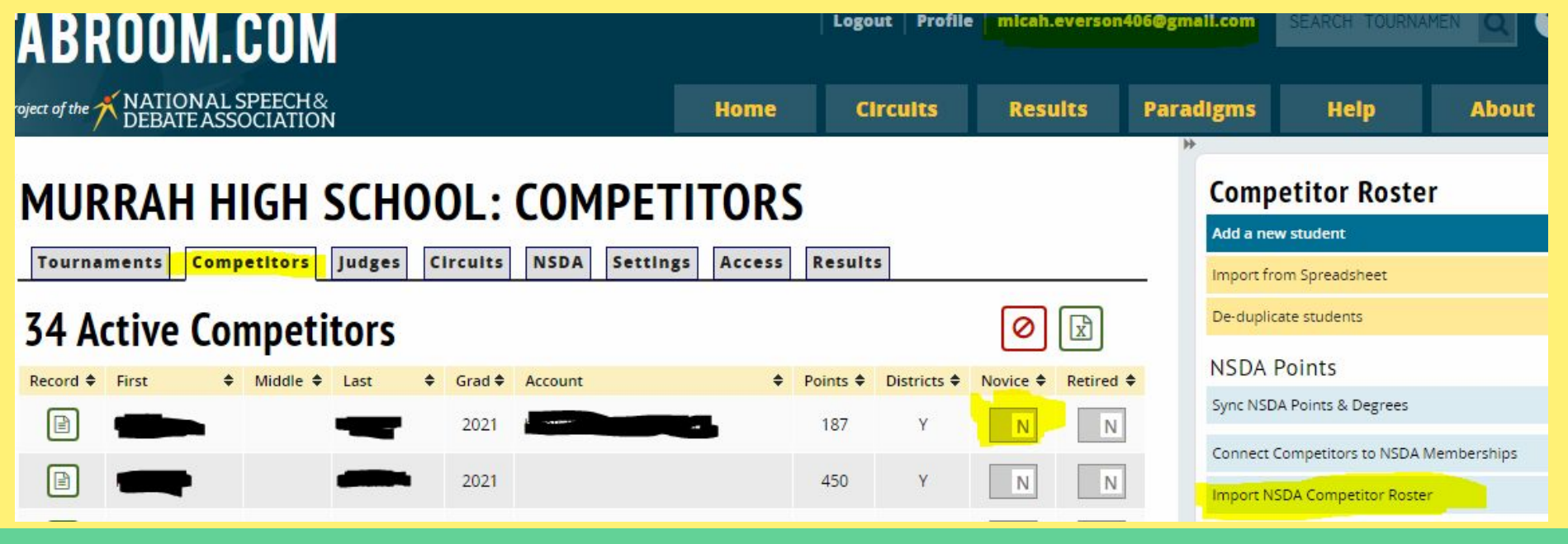

## Step 3. tabroom.com Tournament Registration

- 1. Click "Home" when already logged in on Tabroom.com. You should see a long list of tournaments. Filter by state on the right-hand side. Stennis should be the first tournament currently showing up for Mississippi.
- 2. Click on the tournament name.

| project of the TATIONAL SPEECH& |                                                                                                    |                                               |                                          | Hor                             | me                                         | Circuits                                                        | R. R                            | esults   | Paradigms | Help            | About   |
|---------------------------------|----------------------------------------------------------------------------------------------------|-----------------------------------------------|------------------------------------------|---------------------------------|--------------------------------------------|-----------------------------------------------------------------|---------------------------------|----------|-----------|-----------------|---------|
|                                 | Deba<br>US                                                                                                    | Files Videos Bibs Essays<br>Textbooks & Teach | p Congress<br>Daily Updates<br>er Guides | utomatec<br>Classroon<br>Social | Event S<br>l Course<br>n & Tean<br>learnin | becific Apps<br>s, Certificate<br>n Collaborati<br>g and motiva | es, Badges<br>on Tools<br>ation | <b>.</b> | Circui    | SDA Districts C | alendar |
| 1 T                             | OURNAMENTS in Mississippi   Image: Select an Option   Image: Select an Option <th>elect an Option</th> <th>• • • • • • • • • • • • • • • • • • •</th> |                                               |                                          |                                 | elect an Option                            | • • • • • • • • • • • • • • • • • • •                           |                                 |          |           |                 |         |
| Dates                           | \$                                                                                                    | Tournament                                    | ♦ City                                   | ¢                               | ST/CY                                      | Registration                                                    | 'n                              | 4        | • Se      | elect an Option | *       |
| 10/2 -                          | 10/3                                                                                                    | John C Stennis Novice Invitational            | NSDA Campus                              |                                 | MS                                         | Due by                                                          | 9/22 5:0                        | 0 PM EDT | Charles   |                 |         |
|                                 |                                                                                                    |                                               |                                          |                                 |                                            |                                                                 |                                 |          | State     |                 | -       |

## Step 3. tabroom.com Tournament Registration

- 3. Click and download the Tournament invitation.
- 4. Take note of important deadlines.
- 5. Click "Register

| ISLEI | JOHN C STENNIS NOVICE INVITATIONAL                                                                                                    | Invite & Packets                  |
|-------|----------------------------------------------------------------------------------------------------|-----------------------------------|
|       |                                                                                                    | Location                          |
|       |                                                                                                    | Contacts                          |
|       | The John C Stennis Novice Invitational is hosted on Tabroom.com, an online registration and tabulation website provided to the<br>speech & debate community by the National Speech & Debate Association. | Scott Waldrop                     |
|       | The tournament officials have not yet posted information in this space; but click the tabs above, and see the details & contact                                                                          | Shane Cole                        |
|       | information at right, to see more information about the tournament as it comes available.                                                                                                    | Rachel Clapper                    |
|       | If registration is open, you can register by clicking the Register tab at top. created a tabroom.com account before you can<br>register for this tournament.                                             | Micah Everson                     |
|       |                                                                                                    | Info                              |
|       |                                                                                                    | Invitation Homepage               |
|       |                                                                                                    | Events & Divisions                |
|       |                                                                                                    | Tournament Pages & Forms          |
|       |                                                                                                    | Circuits                          |
|       |                                                                                                    | NatCir                            |
|       |                                                                                                    |                                   |
|       | 2                                                                                                    | Dates & Times in CDT<br>Deadlines |

## Step 3. tabroom.com Tournament Registration

- 6. Click the "Entries" tab, then select an event under "Add Entry to"
- 7. Select a student from the drop-down menu and "Add Entry"
- 8. *Remember, students MUST be Novices* tabroom won't necessarily block you from adding a Varsity student, but it is YOUR responsibility to follow the rule.

| John C Stennis Novice Invitational<br>General Signups Emails Entries Competitors Judges Fees Webs | Murrah (Murrah) | Add Entry to          | Debate 🔻          |  |
|---------------------------------------------------------------------------------------------------|-----------------|-----------------------|-------------------|--|
| Entries ALL                                                                                       |                 | CON Stats & Deadlines |                   |  |
|                                                                                                   |                 | Add Deadline          | Sep 22 5:00<br>PM |  |
|                                                                                                   |                 | Drop Online Until     | Sep 22 5:00<br>PM |  |
|                                                                                                   |                 | Fees still owed after | Sep 22 5:00<br>PM |  |
|                                                                                                   |                 | Add entry in CON      |                   |  |
|                                                                                                   |                 |                       | Add Entry         |  |

# Tip

Once you have even a single student or judge registered for the tournament, it will show up on your account page (*click on your email at the top of the page to get there*) under "Existing Tournament Registration," and you won't have to go to the "Home" list every time just to get back to Stennis.

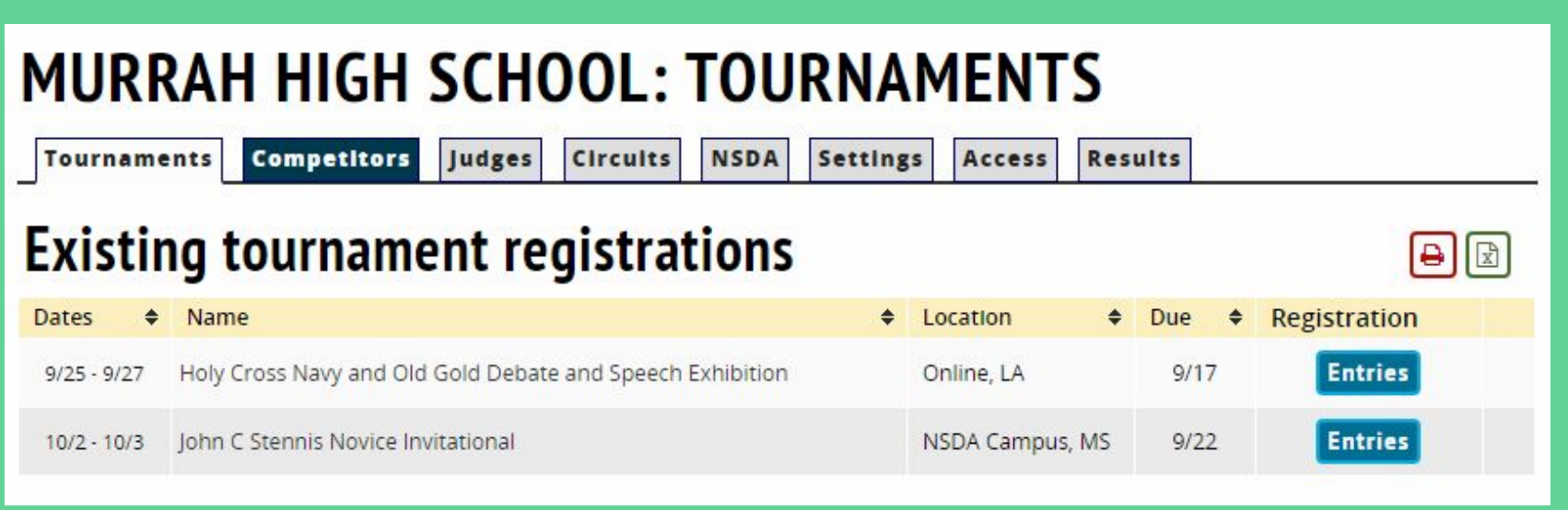